## iMM frissítés menete

- 1. Csatlakoztassunk egy HDMI portot fogadó monitort a készülékhez, majd lépjünk be az Ubuntu felhasználói felületére
- 2. Csatlakoztassuk az eszközt a helyi Ethernet hálózatra
- 3. Ellenőrizzük a hálózati kapcsolatot! Szükség lesz az internet hozzáférésre a frissítések manuális letöltéséhez, illetve a telepítő script-nek is kell.
- 4. A beállítás menete arra az esetre ha nem működik:
  - a. lépjünk a hálózati kapcsolatok beállító felületére

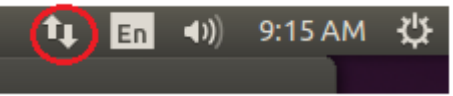

Ha nem látunk ilyen, pirossal bekarikázott ikont a tálcán, akkor újra kell indítani a network manager-t, ehhez nyissuk meg a terminal-t az **Accessories** menüpontból!

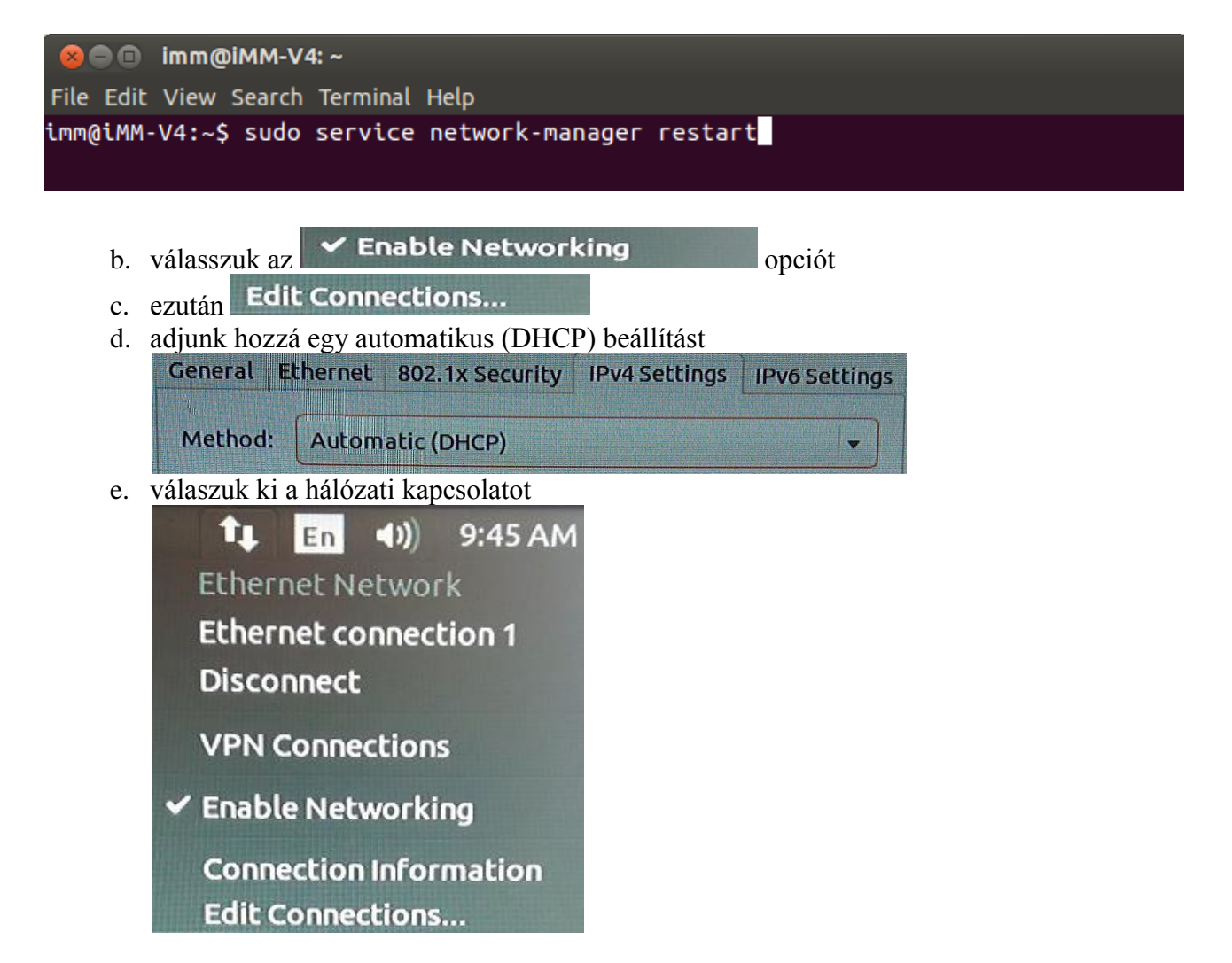

5. Lépjünk be a <u>www.inels.com</u> oldalra (user: inels , password: inels123 ) és töltsük le az iMM server és client frissítéseket

## Server

- 1. A letöltött, tömörített fájlt bontsuk ki egy mappába, itt a példában, az asztalon csomagoljuk ki
  - a. a tömörített fájlra jobb egérgombbal klikkelve válasszuk az Extract Here opciót

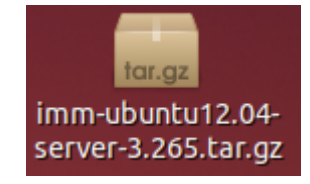

2. Lépjünk be ismét a terminal-ba, a kibontott fájl útvonalát írjuk be és lépjünk a könyvtárba, ezután indítsuk el a telepítő scriptet

```
imm@iMM-V4:~$ cd '/home/imm/Desktop/imm-ubuntu12.04-server-3.265/'
imm@iMM-V4:~/Desktop/imm-ubuntu12.04-server-3.265$ bash install12.04.sh
```

3. Várjuk meg, amíg lefut a script, amikor kész, indítsuk újra a készüléket a terminal-ból.

imm@iMM-V4:~/Desktop/imm-ubuntu12.04-server-3.265\$ sudo reboot

## Client

 A letöltött tömörített fájlt bontsuk ki egy mappába, itt a példában az asztalon csomagoljuk ki a. a tömörített fájlra jobb egérgombbal klikkelve válasszuk az Extract Here opciót

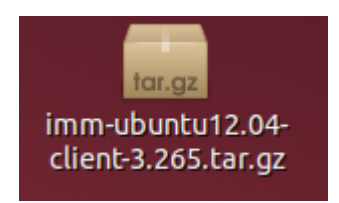

2. Lépjünk be ismét a terminal-ba, a kibontott fájl útvonalát írjuk be, és lépjünk a könyvtárba. Ezt követően, indítsuk el a telepítő scriptet

imm@iMM-V4:~\$ cd '/home/imm/Desktop/iMM/' imm@iMM-V4:~/Desktop/iMM\$ bash install.sh

- 3. Várjuk meg, amíg lefut a script:
  - meg fogja kérdezni a supervisor beállítás (9001-es porton elérhető ellenörző felület) engedélyezését, erre válaszoljunk igen-el, hiszen a későbbiekben mindenképpen szükséges lesz, ha diagnosztikai lépéseket teszünk hibás működés kiküszöbölése céljából
- 4. Amikor kész, indítsuk újra a készüléket terminal-ból

imm@iMM-V4:~/Desktop/iMM\$ sudo reboot

Ellenőrzésképpen a server felület:

http://localhost:8080/logi × Mttp://localhost:8090/i × +

| iMM CONTROL CENTER |       |  |
|--------------------|-------|--|
|                    |       |  |
| admin              |       |  |
| •••••              |       |  |
|                    |       |  |
|                    | Logia |  |

Ellenőrzésképpen a client felület:

| http://localhost:8080/logi × 🐼 http://localhost:8090/l × 🕂 |  |
|------------------------------------------------------------|--|
| ( ) localhost:8090/login                                   |  |

| iMM CONTROL CENTER |       |  |
|--------------------|-------|--|
| admin              |       |  |
| •••••              |       |  |
|                    | Login |  |

Hibaelhárítás arra az esetre, ha az iMM server/client process (illetve beállító felület) nem elérhető a hálózatról:

1. Ellenőrizzük a hálózati kapcsolatot, a server általunk beállított IP címét kell itt látnunk:

|   | 😢 😑 Connection Information      |                   |  |
|---|---------------------------------|-------------------|--|
| ( | Active Network Co               | onnections        |  |
|   | Ethernet connection 1 (default) |                   |  |
|   | General                         |                   |  |
|   | Interface:                      | Ethernet (eth2)   |  |
|   | Hardware Address:               | 94:DE:80:D7:60:6B |  |
|   | Driver:                         |                   |  |
|   | Speed:                          | 1000 Mb/s         |  |
|   | Security:                       | None              |  |
|   |                                 |                   |  |
|   | IPv4                            |                   |  |
|   | IP Address:                     | 192.168.1.191     |  |
|   | Broadcast Address:              | 192.168.1.255     |  |
|   | Subnet Mask:                    | 255.255.255.0     |  |
|   | Default Route:                  | 192.168.1.2       |  |
|   | Primary DNS:                    | 192.168.1.3       |  |
|   | Secondary DNS:                  | 192.168.1.2       |  |
|   |                                 |                   |  |
|   | IPv6                            |                   |  |
|   |                                 | Close             |  |

2. Amennyiben nem egyezik a server IP címe a hálózati IP címmel, ellenőrizzük le a hálózati csatolót

## imm@iMM-V4:~\$ sudo nano /etc/network/interfaces

3. Itt pedig az elsődleges (primary) ethernet interfész meglétét kell ellenőriznünk.

Fentebb pl. látható az Active Network Connections interface információnál, hogy eth2 néven szerepel. Ennek a névnek kell szerepelnie itt is az elsődleges interface-nél:

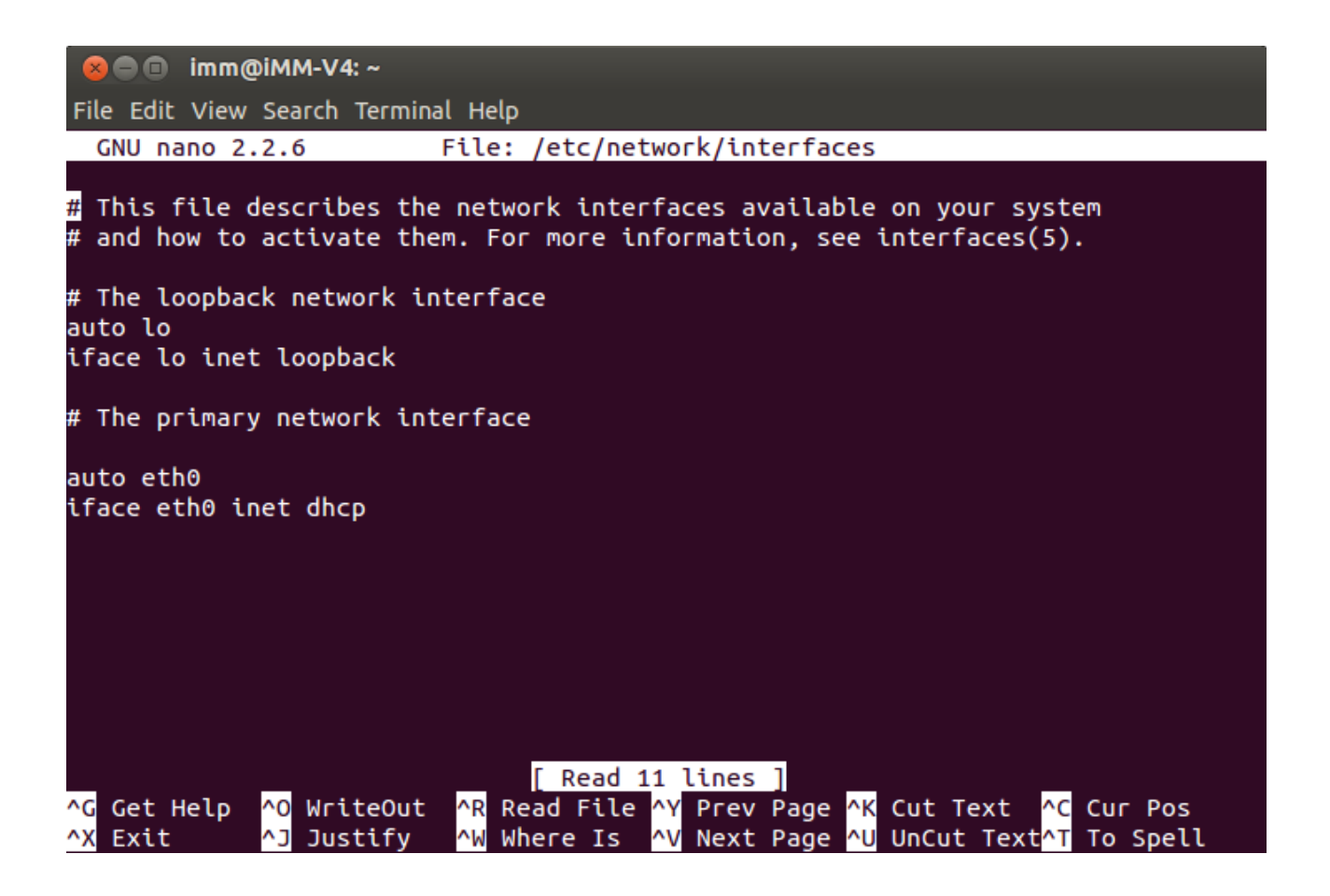

Írjuk át az eth0 nevet eth2-re mind a két sorban, majd mentsük el (Ctrl X bezáráskor válaszoljunk igennel a mentésre), így már működni fog a network service megfelelően.